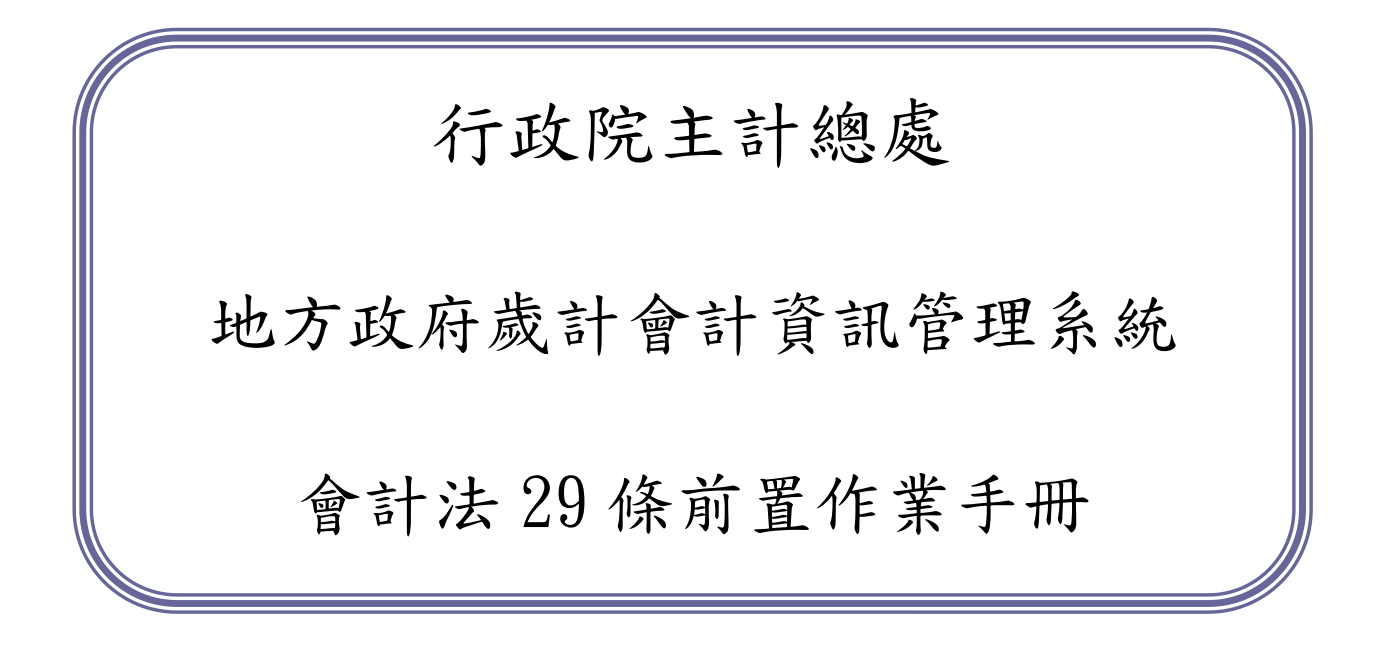

## 新普通會計系統

## <u>系統操作手册</u>

| 壹、 | 刪除會計法 29 條起源                               | 1  |
|----|--------------------------------------------|----|
| 貢、 | 新增會計法 29 條後會計科目                            | 1  |
| 參、 | 新普通會計系統第一年作業準備                             | 3  |
| 肆、 | 普通會計系統與新普通會計系統會計子目對應作業                     | 6  |
| 伍、 | 轉換會計法 29 條修訂後相關功能 > > 以前年度待沖銷傳票承轉資料匯出 29 條 | 8  |
| 陸、 | 轉換會計法 29 條修訂後相關功能 > > 以前年度待沖銷傳票承轉資料匯入 29 條 | 11 |
| 柒、 | 轉換會計法 29 條修訂後相關功能 > > 上年度普通公務帳轉入           | 12 |
| 捌、 | 上年度決算應付帳款轉入、上年度決算應付歲出保留數轉入                 | 13 |
| 玖、 | 上年度決算應收數轉入、上年度決算歲入保留數轉入                    | 14 |

#### 壹、刪除會計法29條起源

依據現行條文第二十九條,政府之財物及固定負債,除列入歲入之財物及彌補預算虧絀之 固定負債外,應分別列表或編目錄,不得列入平衡表。爰各機關動用年度預算經費購置的財物, 以及政府為推動各項政務需要所舉借的債務,係採另列表或編目錄方式,而未列入平衡表表達。 此種編表方式較著重於預算遵循的結果,與國外先進國家係於平衡表即完整表達政府整體財務資 訊之狀況有別。鑑於平衡表為政府重要財務報表之一,亦為國際評鑑各國政府財務狀況良窳之重 要資訊來源,為能符合國際政府會計之潮流趨勢,宜將政府之財物及固定負債等財務資訊均列入 平衡表中,以完整呈現我國政府財務狀況,爰刪除第二十九條條文。(刪除條文第二十九條)

#### 貳、新增會計法29條後會計科目

1. 新增一組會計法 29 條後會計科目代碼

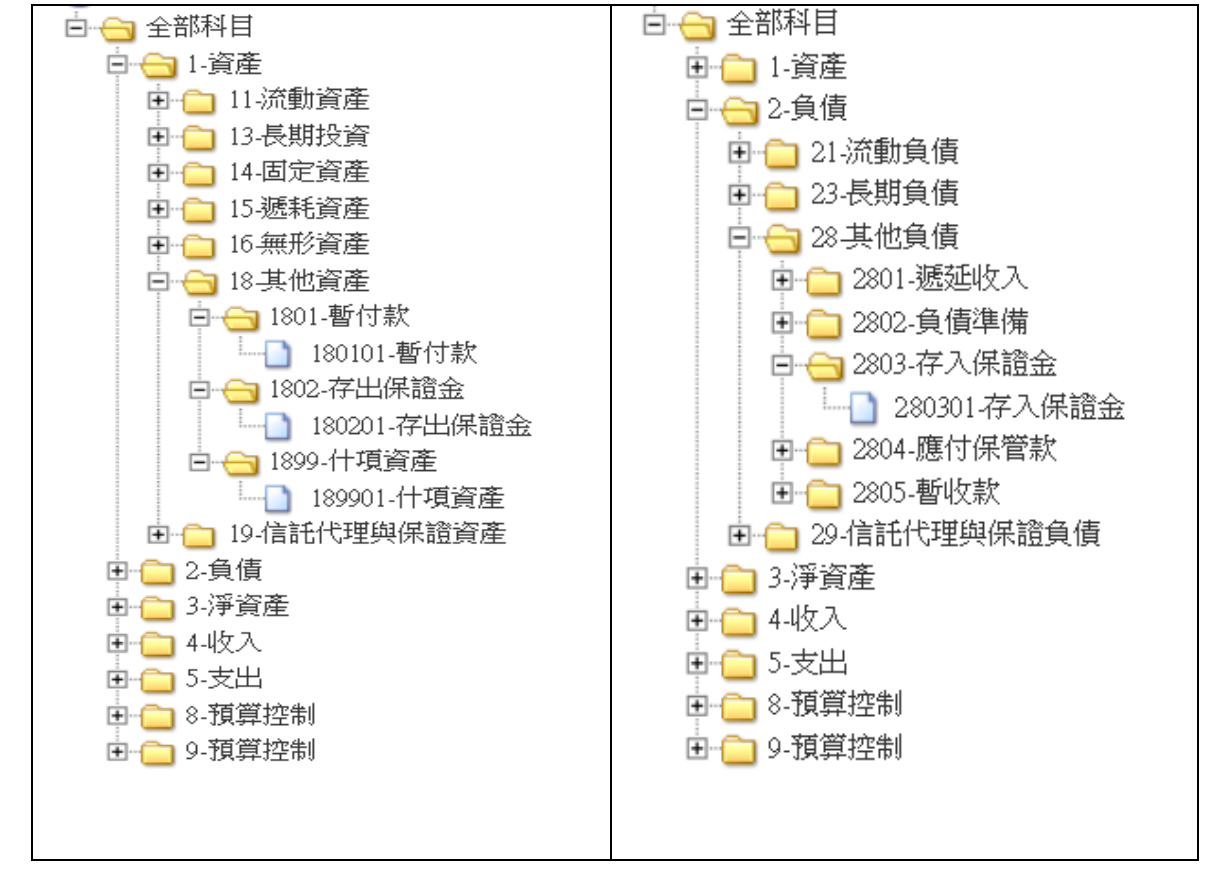

調整會計科目代號(例如:211201存入保證金調整成280301存入保證金),並依性質分類。

| 會計       | ▶法第29條刪除前會計科目 | 會計法第 29 條刪除後會計科目 |                 |  |  |
|----------|---------------|------------------|-----------------|--|--|
| 科目代號     | 科目名稱          | 科目代號             | 科目名稱            |  |  |
| 110701XX | 暫付款-XX        | 180101XX         | 暫付款-XX          |  |  |
| 111201   | 存出保證金         | 180201           | 存出保證金           |  |  |
| 130101   | 採權益法之股權投資     | 130101           | 採權益法之投資         |  |  |
| 130102   | 採權益法之股權投資評價調整 | 130102           | 採權益法之投資評價調整     |  |  |
| 139901   | 其他長期投資        | 130201           | 其他長期投資          |  |  |
| 139902   | 其他長期投資評價調整    | 130202           | 其他長期投資評價調整      |  |  |
| 210701   | 暫收款           | 280501           | 暫收款             |  |  |
| 211201XX | 存入保證金-XX      | 280301XX         | 存入保證金-XX        |  |  |
| 211301XX | 應付代收款-XX      | 210302XX         | 應付代收款-XX        |  |  |
| 211401XX | 應付保管款-XX      | 280401XX         | 應付保管款-XX        |  |  |
| 219901   | 遞延收入          | 280101           | 遞延收入            |  |  |
| 219902   | 其他流動負債        | 219901           | 其他流動負債          |  |  |
| 260101   | 負債準備          | 280201           | 負債準備            |  |  |
| 270101   | 應付租賃款         | 230101           | 應付租賃款           |  |  |
| 270201   | 其他長期負債        | 239901           | 其他長期負債          |  |  |
| 410504   | 廢舊物資售價收入      | 410502           | 廢舊物資售價收入        |  |  |
| 410603   | 投資股息紅利        | 410601           | 投資股息紅利          |  |  |
| 510501   | 補助地方政府        | 510401           | 補助地方政府          |  |  |
| 510502   | 補助特種基金        | 510402           | 補助特種基金          |  |  |
| 510503   | 補助社會保險及其他福利費用 | 510403           | 補助社會保險及其他福利費用   |  |  |
| 510504   | 其他獎補捐助        | 510404           | 其他獎補捐助          |  |  |
| 510601   | 其他支出          | 510901           | 其他支出            |  |  |
| 512002   | 債務付息及手續費      | 510701           | 債務付息及手續費        |  |  |
| 810101   | 收入預算數         | 810101           | 歲入預算數           |  |  |
| 810201   | 收入分配數         | 810201           | 歲入分配數           |  |  |
| 810401   | 收入保留待實現數      | 810401           | 歲入保留待實現數        |  |  |
| 810501   | 支出保留數         | 810501           | <b>歲</b> 出保留數   |  |  |
| 910101   | 支出預算數         | 910101           | <u> </u> 歲出預算數  |  |  |
| 910201   | 支出分配數         | 910201           | <u> </u>        |  |  |
| 910401   | 收入保留數         | 910401           | 歲入保留數           |  |  |
| 910501   | 支出保留數準備       | 910501           | <b>歲</b> 出保留數準備 |  |  |

 配合會計法刪除第二十九條條文,原普通公務帳、資本資產帳及長期負債帳將予整併成一 套帳,不再分別設置。

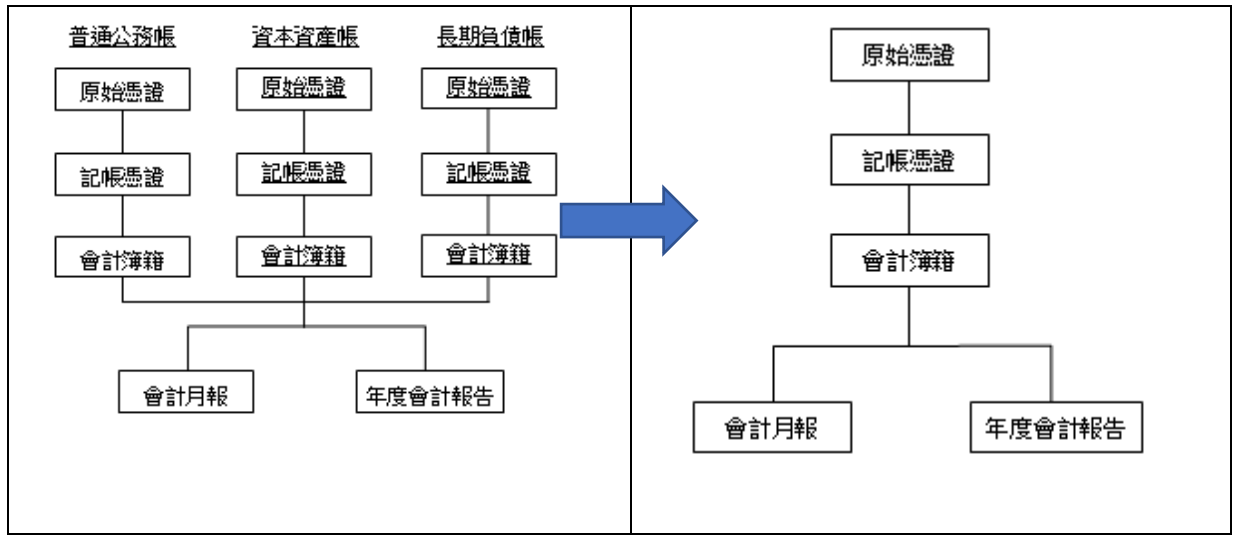

#### **參、新普通會計系統第一年作業準備**

1. 會計共用代碼設定:

新普通會計子目(會計法29條後)建立。

準備作業/會計共用代碼/新普會會計科目代碼(會計法 29 條後)

| Set To The Source and Set of the Call Park of Set Bally | A DELANDA AN IN IN PERIOD FOR AND |                                                |   |
|---------------------------------------------------------|-----------------------------------|------------------------------------------------|---|
| *科目:                                                    | 28030102                          | 高雄市政府主管-高雄市政府主                                 | - |
| *名稱:                                                    | 履約保證金                             | 展開 開合<br>및 帳務科子目代碼                             |   |
| 是否作沖銷:                                                  | 是▼                                |                                                |   |
| 預算科目:                                                   |                                   | □ - 2-負債                                       |   |
| 預付性質:                                                   | E ✓                               | 田·· 🛄 21-流動負債<br>田· 🛅 23-長期負債                  |   |
| 現金用:                                                    | 函                                 | □ - □ 28-其他負債 □ - □ 2801 滅延收入                  |   |
| 是否為減項科目:                                                |                                   | □ 2802-負債準備                                    |   |
| 科目屬性:                                                   | □普通公務類 □財產類 □長期負債類                | □ 🔄 2803·F大味靈並<br>□ 😋 280301-存入保證金             |   |
| 歲入科目:                                                   | 新埔對應歲入科目                          | 28030101-押標金<br>28030102-履約保證金<br>田 2004-應付保管款 |   |
| 用途別科目:                                                  | 新備用途別對應                           | 由 <u>2805-</u> 著收款<br>⊡ <u>29-</u> 信託代理與保證負債   |   |
| 對應科目:                                                   | 110103-專戶存款                       | 田                                              |   |
| 使用帳戶:                                                   | 02011983701-保管金983701             | 由 👝 5-支出<br>田 🧰 8-預算控制                         |   |
| 特殊屬性:                                                   | V                                 | 由 — — 9-預算控制                                   |   |
| 是否停用:                                                   | 否 ▼                               |                                                |   |

 作業目的:此部份六碼公版會計科目由系統預設,不提供一般使用者修改刪除功能,只供查詢 代碼用。

重點說明:

- (1) 是否作沖銷:判斷該會計科目是否需被沖銷。
- (2)預算科目:判斷該會計科目開立傳票是否需挑選預算科目。(排除會計科目為13長期投資、14固定資產、15遞耗資產、16無形資產、23長期負債、280201負債準備、310101 資產負債淨額、41050XX3財產交易利益、410602XX投資利益、410801XX捐獻及贈與收入、510501XX財產交易損失、510601投資損失、510702XX其他利息、411901其他收入、510901其他支出及410101公庫撥入數開立收入傳票、支出傳票、現金轉帳傳票、 分錄轉帳傳票不判斷是否需挑選預算科目)

- (3) 預付性質:判斷該會計科目是否為預付性質『建議與(1)是否作沖銷設定一致』。
- (4)現金用:提供設定現金轉帳傳票、轉帳憑單科目明細之現金科目下拉選單選項,ex:各機關現金、各機關現金-在途現金、專戶存款、公庫撥入數。
- (5)是否為減項科目:判斷該會計科目是否為減項會計科目。例:累計折舊-土地改良物為 減項會計科目。
- (6) 虛實帳戶:判斷該會計科目虛實帳戶性質。
- (7)歲入科目:設定由新普會會科設定對應歲入科目。例:新普會會計科目稅課收入→對應 歲入來源別稅課收入。
- (8)用途別科目:設定由新普會會科設定對應歲出用途別科目。例:新普會會計科目人事支 出→對應歲出一級用途別人事費。
- (9) 科目屬性:預留帳類別屬性。
- 2. 設定會計法 29 條後新普通會計系統會計科目-子目(由市縣各機關自行設定子目)
  - A. 於現行普通會計系統中已設定會計子目者,於110年新普通會計系統仍需再重新建立相同 之會計子目。
  - B. 將現行普通會計系統中所有(歲入類、經費類、資本資產類..等)有設定之會計子目,重新 設定於新普通會計系統中之會計子目裡,所有屬性設定參照現行普通會計系統中之屬性設 定【新普通會計系統建立之子目需與現行普通會計系統建立之子目相同】。
    - (1) 至新普通會計系統 >> 準備作業 >> 會計共用代碼 >> 新普會會計科目代碼中設定子目。

如:存入保證金向下建立押標金子目:

左圖現行普通會計系統存入保證金-押標金→需與右圖新普通會計系統設定相同屬性。

| *科目:           | 21120101 現行普通會計系統     | 高雄市政府主管-高雄市政府主                                           | *科目:                                    | 28030101 新普通會計系統                                                                                 | 高雄市政府主管-高雄市政府主                                                          |
|----------------|-----------------------|----------------------------------------------------------|-----------------------------------------|--------------------------------------------------------------------------------------------------|-------------------------------------------------------------------------|
| * <b>么</b> 稱 · | 「四個人                  |                                                          | *名稱:                                    | 押標金                                                                                              | 展開 開合<br>🧕 帳務科子目代碼                                                      |
| 111111 ·       | 理慎重                   |                                                          | 是否作沖鎖:                                  | 是 🗸                                                                                              | 🗄 😋 全部科目                                                                |
| 是否作沖銷:         | 문                     | □ <u>□</u> 2 始質規<br>□ <u>□</u> 1-資産                      | 預算科目:                                   | Ĩ<br>I<br>I<br>I<br>I<br>I<br>I<br>I<br>I<br>I<br>I<br>I<br>I<br>I<br>I<br>I<br>I<br>I<br>I<br>I | 由 🗀 1-資産<br>日 😋 2-負債                                                    |
| 預算科目:          | 百∨                    | 白- 😋 2- 負債<br>白- 😋 21- 流動負債                              | 預付性質:                                   | E⊻                                                                                               | <ul> <li>● □ 21-流動負債</li> <li>● □ 23-長期負債</li> </ul>                    |
| 721.111.66     |                       | 🖻 🚞 2101-短期債務                                            | 現金用:                                    | 否                                                                                                | □ - 28-具他負債                                                             |
| 7頁111至頁 ·      | 走                     | 103-應付款項                                                 | 具否为诚谊科曰:                                |                                                                                                  | □ 2001-9월2402へ                                                          |
| 祖今田・           |                       | 10-2104-應付其他基金款                                          | 200000000000000000000000000000000000000 |                                                                                                  | 2803-存入保證金                                                              |
| 光並用・           |                       | 105-應付其他政府款                                              | 科目屬性:                                   | ☑ 普通公務類 □ 財產類 □ 長期負債類                                                                            | 白 😋 280301-存入保證金                                                        |
| 是否為減項科目:       | <b>否</b> ▼            | 白                                                        | 歲入科目:                                   | 新增對應歲入科目                                                                                         |                                                                         |
| 對應科目:          | 2-經費類: 請選擇            | <ul> <li>21120101-押標金</li> <li>21120102-履約保證金</li> </ul> | 用途別科目:                                  | 新増用識別對應                                                                                          | <ul> <li>■ 2005 香秋秋</li> <li>● 29-信託代理與保證負債</li> <li>田 3 淨資產</li> </ul> |
| 使用帳戶:          | 02011983701-保管金983701 |                                                          | 對應科目:                                   | 請選揮                                                                                              | 田 🗀 44收入<br>田 🗀 5支出                                                     |
| 特殊屬性:          | <u> </u>              | ① 2114-應付保管款                                             | 使用帳戶:                                   | 02011983701-保管金983701                                                                            | 由 👝 8-預算控制<br>由 👝 9-預算控制                                                |
|                |                       |                                                          | 特殊屬性:                                   | ×                                                                                                |                                                                         |
| 是否停用:          | 否 ⊻                   | 2199-其他流動負債                                              | 是否停用:                                   | ·<br>否 <b>又</b>                                                                                  |                                                                         |

3. 轉換會計法 29 條修訂後相關功能 >> 特殊類型會計科目設定作業(A 代辦經費科目、B 墊付款

| 114/                                   |                                                          |                                                         |
|----------------------------------------|----------------------------------------------------------|---------------------------------------------------------|
| ➡ 現在位置 :功能選單 >>                        | >準備作業>>會計共用代碼>>新普會會計科目代碼                                 |                                                         |
| *科目:                                   | 21030201                                                 | 高雄市政府主管-高雄市政府主                                          |
| *名稱:                                   | 代辦經費                                                     | 展開1閉合                                                   |
| 是否作沖鎖:                                 | 香 <b>&gt;</b>                                            |                                                         |
| 預算科目:                                  | 是▼                                                       | □ - 宜産<br>□ - <del>_ 1</del> 2-負債                       |
| 預付性質:                                  | <b>否&gt;</b>                                             | 白 😋 21-涼動負債<br>白 🚗 2103-應付款項                            |
| 現金用:                                   | 函                                                        | 210301-應付帳款                                             |
| 是否為減項科目:                               | 否 <b>V</b>                                               | A 2030201-代辦經費                                          |
| 科目屬性:                                  | ☑ 普通公務類 □ 財産類 □ 長期負債類                                    | 四····································                   |
| 歳入科目:                                  | 新婚對應歲入科目                                                 | 日 → 2105應付其他政府款 日 → 2109預收款 日 → 2109預收款 日 → 2110預收其他基金款 |
| 用途別科目:                                 | 新進用途別對應                                                  | □ □ 2111 預收其他政府款<br>□ □ 2199 其他政府款                      |
| 對應科目:                                  | 請選擇                                                      | 日 🗀 25 長期頭頂<br>日 🔂 28 其他負債                              |
| 使用帳戶:                                  | V                                                        | <ul> <li>由 → 29-信託代理與保證負債</li> <li>田 → 3·淨資產</li> </ul> |
| 特殊屬性:                                  | 代辦經費 イ                                                   |                                                         |
| 是否停用:<br><mark> → 現</mark> 在位置:功能選單 >> | 否         ✓           >準備作業>>會討共用代碼>>新音會會討科目代碼         ● | ● 3 預算控制                                                |
| *科目:                                   | 11090102                                                 | 高雄市政府主管-高雄市政府主                                          |
| *名稱:                                   |                                                          | 展開1閉合                                                   |
| 是否作沖鎖:                                 | 是マ                                                       |                                                         |
| 預算科目:                                  | 是▼                                                       | 日 😋 1-資産<br>日 😋 11-流動資産                                 |
| 預付性質:                                  | 足マ                                                       | 田· 🗀 1101-現金<br>田· 🦳 1103-應收款項                          |
| 現金用:                                   | 香マ                                                       | 日 1104-應收其他基金款<br>日 1105. 應收其他基金款                       |
| 是否為減項科目:                               | 香マ                                                       | 1105万度126万万余                                            |
| 科目屬性:                                  | ☑ 普通公務類 □財產類 □ 長期負債類                                     | 日· 合 1109-預付款                                           |
| 歲入科目:                                  | 新描對應歲入科目                                                 | 日 1110-10102-整付款<br>日 1110-10102-整付款<br>日 1111-預付其他政府款  |
| 用途別科目:                                 | 新道用途別對應                                                  | 日 1199 其他流動資產<br>日 13 長期投資                              |
| 對應科目:                                  | · · · · · · · · · · · · · · · · · · ·                    | 日 (1) 14回足貧産<br>日 (1) 15 遞耗資産                           |
| 使用帳戶:                                  |                                                          | <ul> <li>□ 16-無形資產</li> <li>□ 18-其他資產</li> </ul>        |
| 特殊屬性:                                  | <u> 塾付案 ▼</u>                                            | 日 19 信託代理與保證資産                                          |
| 是否停用:                                  |                                                          |                                                         |
| 現在位置 :功能選單 >>轉                         | \$换會計法29條修訂後相關功能>> 特殊類型會計科目決定作業(代謝經費、整付款、預領經費)           |                                                         |
|                                        | 特別統全會計科目設定                                               |                                                         |
|                                        | 機關單位: 高雄市政府主旨-高雄市政府主計處                                   |                                                         |
| А                                      | ▲代辦經費科目:  21030201 應付代收款-代辦經費 ✓                          |                                                         |
|                                        | B 聖付款科目: 11090102 預付款                                    |                                                         |
| C                                      | ; 撹剤総費科目:   肺速揮                                          |                                                         |
|                                        | 確定                                                       |                                                         |

科目)

## 肆、普通會計系統與新普通會計系統會計子目對應作業

1. 作業目的:針對會計法 29 條刪除前後新舊會計子目進行對應作業。

路徑:新普通會計系統 >> 轉換會計法 29 條修訂後相關功能 >> 29 條新舊會計科子目代碼 對應作業。

\*右邊樹狀結構會計科目(含子目),為所有29條前現行普通會計系統歲入類、經費類、資本 資產類、長期負債類、普通公務\_融資類所有之會計科目。

| ➡ 現在位置 :功能選單 >> 轉換會計法 | 29條修訂後相關功能 >> 29條新書會計科子目代碼對應作業                                        |                                                                                                    |
|-----------------------|-----------------------------------------------------------------------|----------------------------------------------------------------------------------------------------|
| *科目:                  | 11090101                                                              | 高雄市政府主管-高雄市政府主                                                                                                    |
| *名稱:                  | 歲出(保留)計畫                                                              | 展開 閉合<br>公務會計帳務科子目代碼                                                                                                    |
| 異動資訊:                 |                                                                       | 白 😋 普通公務帳類                                                                                                    |
|                       | 對應之普通會計帳類科子目                                                          | 白 😋 1-資産                                                                                                    |
| 序號                    | 普通會計帳類科子目代碼<br>右邊樹狀結構會計科目(含子<br>目),為所有29條前現行普通會                       | 科目<br>科目<br>日103-環体<br>日103-環体放策<br>日103-環体放策<br>日103-環体放策<br>日105-環体取体総政府放<br>日1105-環体取体総政府放<br>日1105-環体和<br>日100-環体取<br>日1109-環体放<br>日1109-環体放<br>日1109-環体放<br>日1109-環体放<br>日1109-環体放<br>日1109-環体放<br>日1109-環体放<br>日1109-環体放<br>日1109-環体放<br>日1109-環体放<br>日1109-環体放<br>日1109-環体放<br>日1109-環体放<br>日1109-環体放<br>日1109-環体放<br>日1109-環体放<br>日110-環境生                                                                                                    |
|                       | <ul> <li>計系統歲入類、經實類、資本<br/>資產類、長期負債類、普通公<br/>務_融資類所有之會計科目。</li> </ul> | <ul> <li>□ 112-741片器畫</li> <li>□ 112-741片器畫</li> <li>□ 112-741片器曲</li> <li>□ 112-741片第用 整付款</li> <li>□ 12-741片第用 整付款</li> <li>□ 14-7415</li> <li>□ 1-7415</li> <li>□ 1-7415</li> <li>□</li></ul> |

#### \*中間對應之普通會計帳類科子目,為新普通會計系統所有29條後之會計科目(含子目)。

| *科目:     | 11090101                                                                                                    | E → 1101-現金                            |
|----------|----------------------------------------------------------------------------------------------------|----------------------------------------|
| *名稱:     | 歲出(保留)計畫                                                                                                    | 由 ← 1103-應收款項                          |
| 異動資訊     |                                                                                                    | □ 110-應收其他政府款                          |
|          |                                                                                                    | □ □ 1106-存貨                            |
| 序版       |                                                                                                    | □                                      |
| 1 Jraine |                                                                                                    | 由 ← 110901-預付款                         |
| 1        |                                                                                                    | 11090101-歲出(保留)計畫                      |
|          | 110101 - 各機關現金                                                                                                    | 11090199-墊付款                           |
|          | 110102 - 各機關現金 - 在送現金                                                                                                    | 由 🗀 1110-預付其他基金款                       |
|          | 110103 - 寺戸存款                                                                                                    | 由 1111-預付其他政府款                         |
|          | 110104 - 零用金                                                                                                    | 由 ──────────────────────────────────── |
|          |                                                                                                    | 由 1121-預付費用-墊付款                        |
|          | 110302 · $\pi t = \pi t = \pi t + \pi t = \pi t + \pi t = \pi t = \pi$ | 由 1199-其他流動資產                          |
|          | 110303 - 應收帳款                                                                                                    | 由 ← 13-長期投資                            |
|          | 110304- $m$ 推示 $m = lev m$ 新 $\tilde{\mu}$ $m$ 合 $h$ $h$ $h$ $h$ $h$ $h$ $h$ $h$ $h$ $h$                                                                                                    | ● _ 14-固定資産                            |
|          | 110305- 應收票據 利日也冒到示約人冒到                                                                                                    | □ _ 15-遞耗資産                            |
|          | 110306 - 備批果時 - 鷹收栗藤                                                                                                    | 16-無形資產                                |
|          | 11030/- 應收剔除經費 料目(含丁目)                                                                                                    | □ □ 17-其他資本資產                          |
|          | 110398 - 真他爐收款                                                                                                    | 由 ── 19/信託代理與保證資産                      |
|          | 110399 - 備抵朱帳 - 其他應收款                                                                                                    |                                        |
|          | 110401 - 應收其他基金款                                                                                                    | - 3. 通答商                               |
|          | 110507 - 應收具他吸附款                                                                                                    | - 4.1/7 X                              |
|          | 110502 - 備批未帳 - 應收其他政府款                                                                                                    |                                        |
|          | 110601 - 77科                                                                                                    |                                        |
|          | 110901 - 預付款                                                                                                    |                                        |
|          | 111007 - 預行具他基金就                                                                                                    | 正                                      |
|          | 111101 - 現何其他政府款                                                                                                    |                                        |
|          | 119907 - 社選収入買物                                                                                                    |                                        |
|          | 130101 - 採權益法之投資                                                                                                    |                                        |
|          | 130102 - 採掘益法之役算評價調整                                                                                                    |                                        |
|          | 130201 - 其他長期没算                                                                                                    |                                        |
|          | 130202 - 其他長期投資評價調整                                                                                                    |                                        |

#### 2. 進行轉換會計法 29 條修訂後相關功能 >> 29 條新舊會計科子目代碼對應作業

- (A.)右邊樹狀會計科目為現行普通會計系統29條前公務會計科目(含所有歲入類、經費 類、資本資產類...所有建立之子目),例如點選❶會計科目\_存入保證金下之押標金 來進行對應,中間下拉式畫面顯示對應之新普通會計系統29條後會計科目設定畫 面。
- (B.)點選❷新增對應科目,挑選新普通會計系統29條後會計科目代碼選擇❸28030101 存入保證金-押標金」與現行普通會計系統會計子目「21120101存入保證金-押標金 (經費類)」進行對應,選擇後點選❹存檔即修改完成⑤。

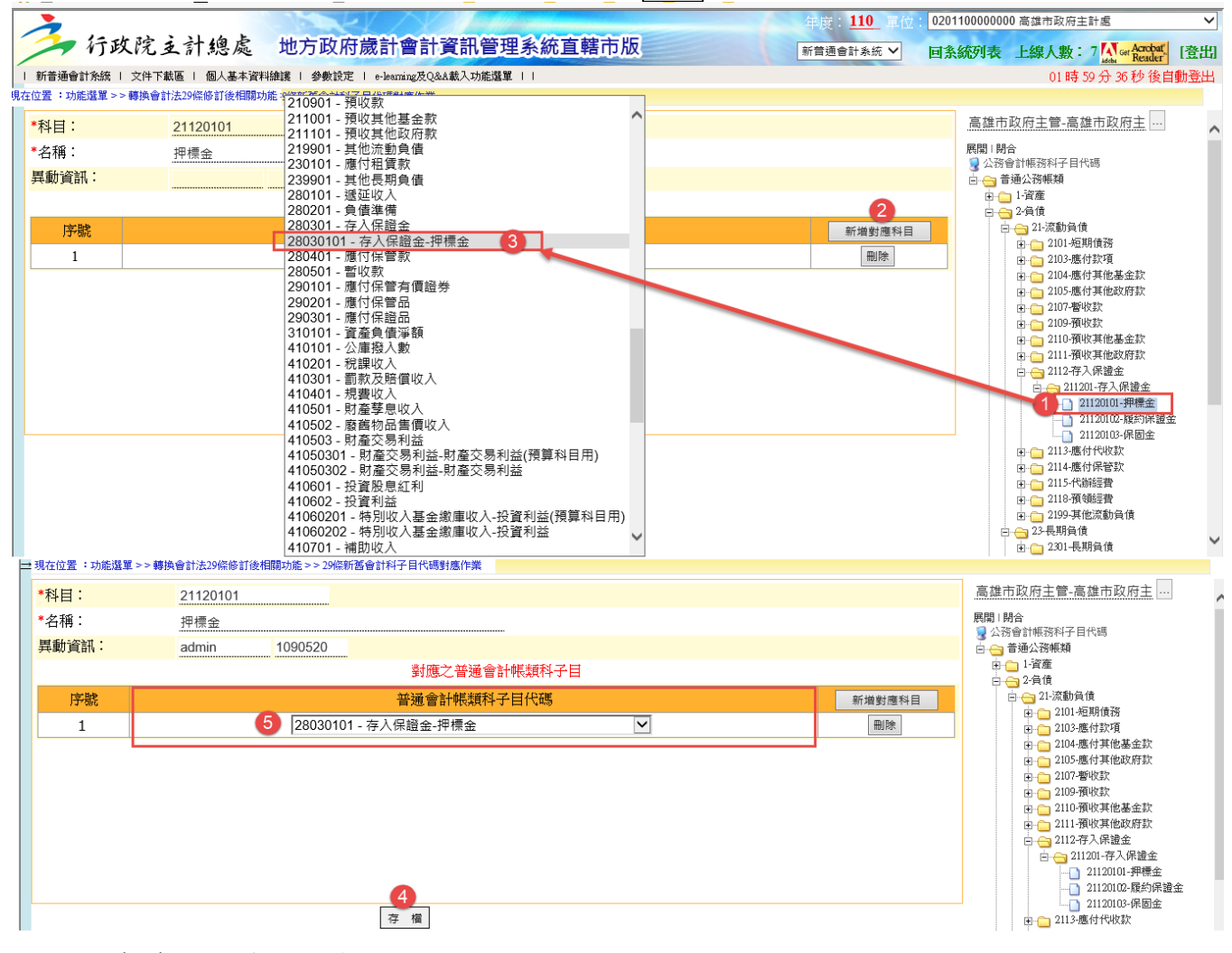

(C.) 將所有子目皆逐一對應完成,才可進行下一步驟。

# 伍、轉換會計法 29 條修訂後相關功能 >> 以前年度待沖銷傳票承轉資料匯出 29 條

- 帳類:「經費類」
- 1. 功能目的:將待沖銷傳票資料匯出 EXCEL。
- 2. 操作說明:選取欲匯出之帳類, ex:經費類,點選確定後,下載匯出之資料。

| →現住12直 ・切能選単 >> 瞬換會計;             | 広辺保障計使相類功能≥>以則牛度付半期専業事業資料進出201余         |
|-----------------------------------|-----------------------------------------|
| 會計年度:                             | 110                                     |
| 機關單位:                             | 高雄市政府主管-高雄市政府主計處 …                      |
| 帳類:                               |                                         |
| 科目類別:                             | 調選擇                                     |
| 會計科目:                             | 調選擇 ─────────────────────────────────── |
| 記帳日期訖日:                           | 1091231 2                               |
|                                   | at TE                                   |
|                                   |                                         |
|                                   |                                         |
|                                   |                                         |
|                                   |                                         |
|                                   |                                         |
|                                   |                                         |
|                                   |                                         |
|                                   |                                         |
|                                   |                                         |
| http://163.29.131.87/tavf_kccg/ge | (小麦油 c/                                 |

#### 3. 匯出 EXCEL 檔(尚未沖銷傳票明細資訊)結果畫面如下:

| А   | С    | D     | Е               | F   | G             |       | Н                  | Ι      | J          | K      | L              | М       | 0     |
|-----|------|-------|-----------------|-----|---------------|-------|--------------------|--------|------------|--------|----------------|---------|-------|
| 經費類 |      | 資料日期葡 | 至109/12/31止     |     |               |       |                    |        |            |        |                |         |       |
| 序號  | 會計年度 | 傳票類型  | 傳票編號            | 借貸方 | 會計科目          |       | 對應會計科目             | 現金會計科目 | 預算科目       | 沖銷金額   | 摘要             | 預計收回時間  | 受款人名稱 |
| 1   | 109  | 收入傳票  | 011211090300036 | 貸   | 21120102 負債-济 | 流動負債- | 11010304 資產-流動資產-3 |        |            | 14,730 | 109年社會經濟資料庫決策應 |         |       |
| 2   | 109  | 收入傳票  | 011211090400052 | 貸   | 21120102 負債-济 | 統動負債- | 11010304 資產-流動資產-3 |        |            | 8,304  | 108高雄市總決算暨附屬單位 | 1090930 |       |
|     |      |       |                 |     |               |       |                    |        |            |        |                |         |       |
|     |      |       |                 |     |               | TH    | 二半四日               | 人居住    | 而次計        |        |                |         |       |
|     |      |       |                 |     |               | 現1    | 丁晋囲曾訂              | 「糸紞得   | 「「「「「「「」」。 |        |                |         |       |

| Р        | Q                         | R         | S                    | Т       | U       |  |
|----------|---------------------------|-----------|----------------------|---------|---------|--|
|          |                           |           |                      |         |         |  |
| 新會計科目代碼  | 新會計科目名稱                   | 對應新會計科目代碼 | 對應新會計科目名稱            | 新現金科目代碼 | 新現金科目名稱 |  |
| 28030102 | 負債-其他負債-存入保證金-存入保證金-履約保證金 | 11010302  | 資產-流動資產-現金-專戶存款-集中支付 |         |         |  |
| 28030102 | 負債-其他負債-存入保證金-存入保證金-履約保證金 | 11010302  | 資產-流動資產-現金-專戶存款-集中支付 |         |         |  |
|          |                           |           |                      |         |         |  |
|          | <b>车</b> 並涌金斗么姑庙          | 西次江       |                      |         |         |  |
|          | 利百四曾司 系統傳統                | 示貝印       |                      |         |         |  |
|          |                           |           |                      |         |         |  |

- (1)檢查匯出的EXCEL檔案欄位資料:新普通會計系統之會計科目(含子目)P新會計科目代 碼、Q新會計科目名稱、R對應新會計科目代碼、S對應新會計科目名稱是否正確,若以 上欄位為空值,後續無法進行匯入,請至29條新舊會計科子目代碼對應作業查看是否有設 定。
- (2) 若 PQRS 欄位資料仍有缺漏,亦可自行將會計科目(含子目)完整填入。

(3)因匯出之沖銷明細為原傳票明細,部分對應會計科目有虛帳戶情形,與後續實際開帳之對 應科目未必相符,以下表為例。(因各市縣分錄情形不同,下表可供自行填入)

| 普通會計系統原傳票明細 | 普通會計系統開帳分錄   | 新普通會計系統開帳分錄  |
|-------------|--------------|--------------|
| 借:預付款       | 借:預付款        | 借:預付款        |
| 貸:公庫撥入數     | 貸:資產負債淨額-非沖銷 | 貸:資產負債淨額-非沖銷 |
| 借:預付款-墊付款   | 借:預付款-墊付款    | 借:預付款-墊付款    |
| 貸:公庫撥入數     | 貸:資產負債淨額-非沖銷 | 貸:資產負債淨額-非沖銷 |
| 借:存出保證金     | 借:存出保證金      | 借:存出保證金      |
| 貸:公庫撥入數     | 貸:資產負債淨額-非沖銷 | 貸:資產負債淨額-非沖銷 |
|             |              |              |
|             |              |              |

#### (4) 故 R 對應新會計科目代碼及 S 對應新會計科目名稱 需自行修改為新普通會計系統代碼和名 稱(含子目)如下圖。

|     |         | / -                          |                      |        |                                                            |
|-----|---------|------------------------------|----------------------|--------|------------------------------------------------------------|
|     |         |                              | <b></b>              | 簽證主號:  | 011-109-0000260 簽付序號: 001 🔽 4取得簽付資料                        |
| □ 📄 | 付款憑單(1) |                              |                      | 簽付科目:  | 一般政務支出-行政支出-一般行政-行政管理-行政業務 🗸                               |
|     | 0112510 | 90400063                     |                      | 借方科目:  | <b>2-經費類</b> 11090101-預付款-歲出(保留)計畫                         |
|     |         | [-公庫撥入數-\$43,<br>計一預付款-歳出(保留 | ,690<br>到計書-\$43.690 | 貸方科目:  | 2-經費類 410101-公庫撥入數 ▼                                       |
|     |         | a average would be a         |                      | 科目類別:  | 歲出預算科目 ✔                                                   |
|     |         |                              | N                    | 發生業務單  | <b>位:</b> 02-高雄市政府主管 V 011-高雄市政府主計處 V V                    |
|     |         |                              | N N                  |        | $\checkmark$                                               |
|     |         |                              |                      | 預算科目:  | 109-0132010101-一般政務支出-行政支出-一般行政-行政管理-行政業務                  |
|     |         |                              |                      | 1      | ◎ 經常門 ◎ 資本門 ◎ 無                                            |
|     |         |                              |                      | 20-業務費 | <ul> <li>✓ 24-税捐及規費 ✓ 05-税捐 ✓ ✓ ✓ ▲ 重新查詢</li> </ul>        |
| А   | С       | D                            | Е                    | F      | G H                                                        |
| 經費類 |         | 資料日期截至                       | 109/12/31止           |        |                                                            |
| 序號  | 會計年度    | 傳票類型                         | 傳票編號                 | 借貸方    | 會計科目對應會計科目                                                 |
| 1   | 109     | 付款憑單                         | 011251090100010      | 借      | 11090101 資產-流動資產-預付款-預付款-歲出(保留)計畫 410101 收入-收入-公庫撥入數-公庫撥入數 |
| 2   | 109     | 付款憑單                         | 011251090100010      | 借      | 11090101 資產-流動資產-預付款-預付款-歲出(保留)計畫 410101 收入-收入-公庫撥入數-公庫撥入數 |
| 3   | 109     | 付款憑單                         | 011251090400063      | 借      | 11090101 資產-流動資產-預付款-預付款-歲出(保留)計畫 410101 收入-收入-公庫撥入數-公庫撥入數 |

| Р           | Q                                       | R                         |              | S                       | Т                        | U                |
|-------------|-----------------------------------------|---------------------------|--------------|-------------------------|--------------------------|------------------|
|             |                                         |                           |              |                         |                          | -                |
| 新會計科目代碼     | 新會計科目名稱                                 | 對應新會計科目代碼                 | 對應親          | f會計科目名稱                 | 新現金科目代碼                  | 新現金科目名稱          |
| 11090101    | 資產-流動資產-預付款-預付款-歲出(保留)計畫                | 410101                    | 收入-收入-公庫撥入數- | 公庫撥入數                   |                          |                  |
| 11090101    | 資產-流動資產-預付款-預付款-歲出(保留)計畫                | 410101                    | 收入-收入-公庫撥入數- | 公庫撥入數                   |                          |                  |
| 11090101    | 資產-流動資產-預付款-預付款-歲出(保留)計畫                | <mark>410101</mark>       | 收入-收入-公庫撥入數- | 公庫撥入數                   |                          |                  |
|             |                                         |                           |              |                         |                          |                  |
|             |                                         | 310101                    | 淨資產-資產負債淨額-  | 資產負債淨額-資產負債淨            | 爭額                       |                  |
| -           |                                         | All shares and shares and |              | 年度: <u>110</u> 單位: 0201 | 100000000 高雄市政府主計處       | ~                |
| 行政          | 院支計總處 地方政府歲計會計資訊                        | R管理系統直轄市                  | 版            | 新普通會計系統 ✔ 回条            | 統列表 上線人數:                | Get Acrobat [登出] |
| 新普通會計系統     | 文件下載區   個人基本資料維護   e-learning及Q&A載入功能選單 |                           |              |                         | 01時58分                   | 34 秒後自動登出        |
| ➡ 現在位置:功能選單 | >> 準備作業 >> 會計共用代碼 >> 新普會會計科目代碼          |                           |              |                         |                          |                  |
| *科目:        | 310101                                  |                           |              |                         | 高雄市政府主管-高雄市间             | 效府主 … 🔨          |
| *名稱:        | 資產負債淨額                                  |                           |              |                         | 展開   閉合                  |                  |
| 是否作沖銷:      | 百∨                                      |                           |              |                         |                          |                  |
| 預算科目:       | 是▼                                      |                           | 淨資產-資產負債淨額-這 | 資產負債淨額-資產負債淨額           | □ □ 1-資産                 |                  |
| 預付性質:       | 函▼                                      |                           |              |                         | □ · 3.淨資產                |                  |
| 現金用:        | <b>否&gt;</b>                            |                           |              |                         |                          | 19年7月            |
| 是否為減項科目     | : 否 <b>义</b>                            |                           |              |                         |                          | 產負債淨額            |
| 虛實帳戶:       | 實帳戶 🖌                                   |                           |              |                         | □ □ 5-支出                 |                  |
| 科目屬性:       | ☑ 普通公務類 □財產類 □長期                        | 負債類                       |              |                         | ■ 🔲 8-頂算控制<br>■ 🔂 9-預算控制 |                  |

(5)另外如對應會計科目亦為沖銷屬性科目,ex:借:存入保證金-保證金(H欄),貸:存入保證金-保固金(G欄),則須一併將 R對應新會計科目代碼、S對應新會計科目名稱修改為非沖銷會計科目,ex:110103專戶存款,後續系統計算非沖銷屬性科目開帳時,金額才可計算正確。(因各市縣分錄情形不同,下表可供自行填入)

| 普通會計系統原傳票明細    | 新普通會計系統開帳分錄    |
|----------------|----------------|
| 借:預付款-歲出(保留)計畫 | 借:預付款-歲出(保留)計畫 |
| 貸:預付款-墊付款      | 貸:資產負債淨額-非沖銷   |
| 借:應付保管品        | 借:保證品          |
| 貸:應付保證品        | 貸:應付保證品        |
| 借:存入保證金-保證金    | 借:專戶存款         |
| 貸:存入保證金-保固金    | 貸:存入保證金-保固金    |
|                |                |
|                |                |

| ٨     | C             | D         | Г               | P       | C                                |                 | TT                                                           |
|-------|---------------|-----------|-----------------|---------|----------------------------------|-----------------|--------------------------------------------------------------|
| A     | U             |           | E               | F       | Ŭ.                               |                 | Н                                                            |
| 經實類   |               | 資料日期截至    | 09/12/31止       |         |                                  |                 |                                                              |
| 序號    | 會計年度          | 傳票類型      | 傳票編號            | 借貸方     | 會計科目                             |                 | 對應會計科目                                                       |
| 24    | 108           | 現金轉帳傳票    | 100231080400076 | 貸       | 21120101 負債-流動負債-存入保證金-存入保證金-保固金 | 21120102 負債-流動負 | 負債-存入保證金-存入保證金-保證金                                           |
| 現在位置: | 功能選單>>        | 基本資料設定>>經 | 費類 >>新普會會計科目1   | 代碼_經費類  | Ī                                |                 |                                                              |
| *科目:  |               |           | 21120102        |         |                                  |                 | 高雄市政府衛生局主管-高雄市                                               |
| *名稱:  |               |           | 保證金             |         |                                  |                 | 展開   閉合<br>🧕 幌務科子目代碼                                         |
| 是否作注  | )銷:           |           | 是▼              |         |                                  |                 | □····□ 2-經費類<br>□···□ 1-資產                                   |
| 預算科目  | :             |           | 否               |         |                                  |                 | 日 😋 2-頁價<br>日 😋 21-流動負償                                      |
| 預付性質  | ÷:            |           | 足~              |         |                                  |                 | <ul> <li>□ □ 2101-短期債務</li> <li>□ □ 2103-應付款項</li> </ul>     |
| 現金用:  |               |           | 否✔              |         |                                  |                 | <ul> <li>10-2104-應付其他基金款</li> <li>10-2105-應付其他政府款</li> </ul> |
| 是否為源  | <b></b> 城項科目: |           | 否✔              |         |                                  |                 | □ - □ 2112-存入保證金 □ - □ 211201-存入保證金                          |
| 對應科目  | :             |           | 2-經費類: 11       | 0103004 | 集中支付                             |                 | ·····································                        |

|            |                              |           | 1                       |                                                              |
|------------|------------------------------|-----------|-------------------------|--------------------------------------------------------------|
| 新會計科目代碼    | 新會計科目名稱                      | 對應新會計科目代碼 | 對應新會計科目名稱               | 新現金科目代碼 新現金科目名稱                                              |
| 28030101   | 負債-其他負債-存入保證金-存入保證金-保固金      | 28030102  | 争债-其他負債-存入保證金-存入保證金-保證金 |                                                              |
|            |                              | 1         | Î. Î                    |                                                              |
|            |                              | 110103    | 資產-流動資產-現金-專戶存款         |                                                              |
| 現在位置:功能選單> | >準備作業 >> 會計共用代碼 >> 新普會會計科目代碼 |           |                         |                                                              |
| *科目:       | 110103                       |           |                         | 高雄市政府衛生局主管-高雄市                                               |
| *名稱:       | 專戶存款                         |           |                         | 展開1閉合<br>19 協務科子日代碼                                          |
| 是否作沖銷:     | 百∨                           |           |                         |                                                              |
| 預算科目:      | 否▼                           |           |                         | □ ← 1-資産                                                     |
| 預付性質:      | 否▼                           |           |                         | □                                                            |
| 現金用:       | 是▼                           |           |                         | 110101 合機關現金<br>110102 各機關現金 - 在途現金                          |
| 是否為減項科目:   | 否▼                           |           |                         | 110103-專戶存款                                                  |
| 虛實帳戶:      | 實帳戶↘                         |           |                         | ■ 1103-應收款項                                                  |
| 科目屬性:      | ☑ 普通公務類 □ 財產類 □ 長期           | 負債類       |                         | <ul> <li>□ 1104-應收其他基金款</li> <li>□ □ 1105-應收其他政府款</li> </ul> |

(6) 最後確認 EXCEL 匯出之沖銷金額(K欄)與普通會計系統 >> 會計月報 >> 管理性\_XX 明細表(預算別、子目別、待沖別)是否相符,確認完全無誤後再進行匯入作業。

|                                    |                                                                          | 高雄市政府主計處                                     |                                         |   |                   |      |                    |
|------------------------------------|--------------------------------------------------------------------------|----------------------------------------------|-----------------------------------------|---|-------------------|------|--------------------|
|                                    |                                                                          | 存入保证金明细表                                     |                                         |   |                   |      |                    |
| 單位:高雄市                             | 5政府主計處                                                                   | 中華民國110年5月31日                                |                                         |   |                   | 页数:第 | 目頁                 |
| 25. 40. 50. 76                     | 14                                                                       | a                                            |                                         |   | 숲                 | 額    |                    |
| 忽险充满                               | 日間                                                                       | *                                            |                                         | 小 | 1+                | 合    | <b>\$</b> +        |
| 011211090300036<br>011211090400052 | 21120102-長約保證金<br>109/03/10-109年社會經濟資料庫決<br>109/04/06-108高雄市總決算暨附屬<br>合計 | 菜應用系統功能維護及推廣應用作業履約保護<br>單位決算線計表印制大同影印印刷社履約保護 | 登金→慶捷星公司(109, 12, 31)<br>登金(109, 9, 30) |   | 14, 730<br>8, 304 |      | 23, 034<br>23, 034 |

#### ● 帳類:「歲入類」

1. 功能目的:將待沖銷傳票資料匯出。

```
2. 操作說明:選取欲匯出之帳類:歲入類,點選確定後,下載匯出之資料。
```

|            |        | •      |                  | -           |           |                        |           |               |            |          | - |  |
|------------|--------|--------|------------------|-------------|-----------|------------------------|-----------|---------------|------------|----------|---|--|
| 田太位罢       | : Th能影 | 29日 シン | 植场会针法20          | 修修訂後#       | 相限制工作的生 🕤 | <ul> <li>Na</li> </ul> | 能正度 緯     | 的前便要子         | 植 密約 陳.    | 14.20(谷) |   |  |
| - OBJECTED |        | a      | 10175 El 8176467 | PROPERTING. | HINK STAR | - 100                  | a more in | N.L.MOLO MEND | APP PLATER | 1000     |   |  |
|            |        |        |                  |             |           |                        |           |               |            |          |   |  |
|            |        |        |                  |             |           |                        |           |               |            |          |   |  |

| 會計年度:   | 110                                                                               |
|---------|-----------------------------------------------------------------------------------|
| 機關單位:   | 高雄市政府主管-高雄市政府主計處 …                                                                |
| 帳類:     | 歳入類                                                                               |
| 科目類別:   | 請選擇                                                                               |
| 會計科目:   | 問選擇 ──                                                                            |
| 記帳日期訖日: | 1091231                                                                           |
|         | 確 定                                                                               |
|         |                                                                                   |
|         |                                                                                   |
|         |                                                                                   |
|         |                                                                                   |
|         |                                                                                   |
|         |                                                                                   |
|         |                                                                                   |
|         | 您要開啟或儲存來自 163.29.131.87 的 4c788de0e21666e078edfd5e_17234d4545a7e9e.xts (18.5 KB)? |

3. 作法與經費類相同。

- 陸、轉換會計法 29 條修訂後相關功能 >> 以前年度待沖銷傳票承轉資 料匯入 29 條
- 作業目的:針對上述沖銷傳票匯出之 EXCEL 報表,核對正確後,匯入至新普通會計系統中。
   路徑:轉換會計法 29 條修訂後相關功能 >> 以前年度待沖銷傳票承轉資料匯入 29 條。
  - 1.1 進入轉換會計法 29 條修訂後相關功能 >> 以前年度待沖銷傳票承轉資料匯入 29 條功 能。(沖銷餘額轉入之傳票皆開立於當年度開帳階段分錄轉帳傳票)
  - 1.2 點選❶瀏覽,找到❷核對後匯出之 EXCEL 報表,點選❸開啟,上載檔案路徑已存放欲匯 入之 EXCEL 報表資料,點選爭匯入檔案。

| 在位置 :功能選単 >> 轉換會計法29條修訂後相關功能 >> 以前年度待決動 | 傳票承轉資料進人29條                                       |                     |                   |            |
|-----------------------------------------|---------------------------------------------------|---------------------|-------------------|------------|
| 會計年度                                    | 110                                               |                     |                   |            |
| * 上傳的檔案限制為5MB,請勿超過。                     | •                                                 |                     |                   |            |
| 上載檔案路徑                                  | : C:\Users\Elsa Kuo\Deskt( 瀏覽                     |                     |                   |            |
|                                         | 4 匯入檔案 取消匯入                                       |                     |                   |            |
|                                         | 🤗 選擇要上傳的檔案                                        |                     |                   | ×          |
|                                         | ← → ✓ ↑ 📙 > 本機 > 桌面 > 給諮詢_會計法29條資訊                | ڻ ~                 | 搜尋 給諮詢_會計法        | 29條資訊 🔎    |
|                                         | 組合管理 ▼ 新増資料夾                                      |                     | 8==               | - 🔳 😮      |
|                                         | ▲本機 ^ 名稱 ^ 名稱 · · · · · · · · · · · · · · · · · · | 修改日期                | 類型                | 大小 ^       |
|                                         | 3D 物件 3D 物件 1081014分錄釋例與報表欄位對應-全案                 | 2019/10/25 下午 05:18 | Adobe Acrobat     | 5,030 KB   |
|                                         | 下載 1081024分錄釋例與報表欄位對應-1釋例                         | 2019/10/25 下午 05:18 | Microsoft Word    | 286 KB     |
|                                         | 文件 1081024分錄釋例與報表欄位對應-2報表                         | 2019/10/25 下午 05:18 | Microsoft Word    | 42 KB      |
|                                         | ♪ 音樂 2 型 主計處經費類.xls                               | 2020/5/21 下午 05:11  | Microsoft Excel 9 | 26 KB      |
|                                         | 🔜 桌面 🖳 市縣新普會-新普通會計系統29條後操作                        | 2020/5/21 下午 05:10  | Microsoft Word    | 1,695 KB   |
|                                         | ■ 国片 ▶ 附件.pdf                                     | 2019/10/15 上午 11:11 | Adobe Acrobat     | 435 KB     |
|                                         | 新普會-新普通會計系統29條後操作手冊                               | 2020/2/13 上午 09:47  | Microsoft Word    | 3,470 KB 🗸 |
|                                         |                                                   |                     |                   | >          |
|                                         | 檔案名稱(N): 主計處經費類.xls                               | ~                   | 所有檔案 (*.*)        | ~          |
|                                         |                                                   |                     |                   | 間が当        |
|                                         |                                                   |                     |                   | HX/M       |

1.3 資料匯入後,出現●上傳成功之訊息,並告知匯入之分錄轉帳傳票號碼。

| 3現在位置:功能選單 >> 轉換會計法29條修訂後相關功能 >> 以前年度待沖銷傳票承轉資料匯入 | <29條                                   |  |
|--------------------------------------------------|----------------------------------------|--|
|                                                  |                                        |  |
|                                                  | 網頁訊息 ×                                 |  |
|                                                  | ↓<br>上傅成功!,已開立,011641100100001傅重。<br>5 |  |
|                                                  | 確定                                     |  |

1.4 至新普通會計系統 >> 記帳憑證 >> 分錄轉帳傳票,查看匯入後之資料,會計階段系

統會開立於開帳階段。

| ➡ 現在位置 :功能選單 >> 記帳憑證 >>分錄轉帳傳票 |         |                     |       |                               |      |      |  |  |
|-------------------------------|---------|---------------------|-------|-------------------------------|------|------|--|--|
| 預設階段: 開帳階段 ✔                  |         |                     |       | 🐈 新增 📄 由待沖憑證新增 🥝 删除 🔚 儲存 🔇 取満 | 🔍 查詢 | 🔒 列印 |  |  |
| «                             | 會計年度:   | 110                 | 狀態:   | ● 已過帳 ◎ 未過帳                   | 鎖定:  | N    |  |  |
| □                             | 會計階段:   | 開帳階段 ∨              | 製票人:  | admin                         |      |      |  |  |
|                               | 製票日期:   | 110 / 1 / 1         | 製票編號: | 011641100100001               |      |      |  |  |
|                               | 記帳日期:   | 110 / 1 / 1         | 收付編號: | 011641100100001               |      |      |  |  |
|                               | 金額:     | 23,034              | 附件號數: |                               |      |      |  |  |
|                               | 案據:     |                     |       |                               |      |      |  |  |
|                               | 海要選単: 🗸 |                     |       |                               |      |      |  |  |
|                               | 摘要:     | 轉換新制以前年度沖銷結轉之分錄轉帳傳票 |       |                               |      |      |  |  |

(★此傳票匯入功能,請先匯入經費類資料後,接著執行上年度普通公務帳轉入, 最後再匯入歲入類資料,因為依此程序,由上年度普通公務帳轉入所開立之傳票, 才會借貸平衡)

#### 柒、轉換會計法 29 條修訂後相關功能 >> 上年度普通公務帳轉入

- 作業目的:將經費類非沖銷會計科目(含子目)之餘額,開立於新普通會計系統開帳傳票。
   路徑:轉換會計法 29 條修訂後相關功能 >> 上年度普通公務帳轉入。
   注意事項:
  - 此功能會扣除沖銷屬性之會計科目金額後,開立傳票,故必須將待沖銷傳票承轉完畢,才 可進行該作業。
  - 上年度普通公務帳轉入僅開立經費類明細。
  - ●借貸方金額不平衡亦可開立傳票,提供使用者自行核對內容是否正確,若有差額,請自行 手工補齊。
  - ●如有會計科目無法對應,系統亦會呈現提示訊息,請自行手工補齊。
  - 歲入類、資本資產類、長期負債類、普通公務-融資類,請自行手工開帳。

1.1 進入轉換會計法 29 條修訂後相關功能 >> 上年度普通公務帳轉入,點選確定按鈕。 現在位置:功能選單>>轉換會計法29條修訂後相關功能>>上年度普通公務帳轉入

| 年度:     | 110              |
|---------|------------------|
| 時機:     | 上年度普通公務帳轉入 ✓     |
| 會計階段:   | 開帳階段 🗸           |
| 發生業務單位: | 高雄市政府主管-高雄市政府主計處 |
|         | 確定               |

1.2 傳票開立中畫面,請勿關閉。

| 現在位置:功能選單>>轉換會計法29條修訂後相關功能>>上年度普通公務帳轉入 |                    |  |  |  |  |  |  |
|----------------------------------------|--------------------|--|--|--|--|--|--|
| 年度:                                    | 110                |  |  |  |  |  |  |
| 時機:                                    | 上年度普通公務帳轉入 🖌       |  |  |  |  |  |  |
| 會計階段:                                  | 開帳階段               |  |  |  |  |  |  |
| 發生業務單位:                                | 高雄市政府主管-高雄市政府主計處 … |  |  |  |  |  |  |
|                                        | 確定                 |  |  |  |  |  |  |
|                                        | 傳票開立中,請稍候          |  |  |  |  |  |  |

#### 1.3 傳票開立成功,會呈現分錄轉帳傳票號碼,以及借貸方金額,請確認借貸方金額是否平

 現在位置:功能選單>>轉換會計法29條修訂後相關功能>>上年度普通公務帳轉入

 傳票開立成功,明細如下:

 高雄市政府主管-高雄市政府主計處 = 01164110000002 = 1,244,967

 借1244967.0元,貸1244967.0元

 年度:
 110

 時機:
 上年度普通公務帳轉入♥

 會計階段:
 開帳階段♥

 發生業務單位:
 高雄市政府主管-高雄市政府主計處

 確定
 確定

1.4 並進入新普通會計系統 >> 記帳憑證 >> 分錄轉帳傳票,查看傳票明細開立是否正確,並確認是否與普通會計系統經費類餘額一致,如一致即作業完成,如不一致請自行

| 手 | エ | 補 | 醓 | 明 | 細 | c |
|---|---|---|---|---|---|---|
|---|---|---|---|---|---|---|

衡。

|                                                                                                    | NY / XON MARKED                                                                  | 年度 <u>110</u> 單位 | : 0201100000000 🖗 | 高雄巾以府王言 | †處                    | ~    |
|----------------------------------------------------------------------------------------------------|----------------------------------------------------------------------------------|------------------|-------------------|---------|-----------------------|------|
| 行政院主計總處 地方                                                                                                    | <b>〕政府歲計會計資訊管理系統直轄市版</b>                                                         | 新普通會計系統 ✔        | 回系統列表 上           | 線人數:    | Get Acrobat<br>Reader | [登出] |
| 新普通會計系統   文件下載區   個人基本資料維護                                                                                                    | e-learning及Q&A載入功能選單                                                             |                  |                   | 01時55   | 分35秒後                 | 自動登出 |
| → 現在位置:功能選單>>記帳憑證>>分錄轉帳傳票                                                                                                    |                                                                                  |                  |                   |         |                       |      |
| 預設階段: 開帳階段 ✔                                                                                                    |                                                                                  | 🛖 新增 🗋 由待沖憑      | 證新增 🕜 刪除 🔒        | 儲存 🔞 取満 | 🔍 查詢                  | 列印 🦯 |
| <ul> <li>□ → 分錄轉帳傳票(1)</li> <li>□ 01164110000002</li> <li>○ 000.借-專戶存款-集中支付-\$1,244,9</li> <li>○ 001.貸-應付代收款-代辦經費-\$21,84</li> <li>○ 002.貸-應付代收款-代辦經費-\$52,50</li> <li>○ 004.貸-應付代收款-代辦經費-\$52,50</li> <li>○ 004.貸-應付代收款-代辦經費-\$23,22</li> <li>○ 005.貸-應付代收款-代辦經費-\$39,26</li> <li>○ 005.貸-應付代收款-代辦經費-\$39,26</li> <li>○ 005.貸-應付代收款-代辦經費-\$39,26</li> <li>○ 005.貸-應付代收款-代辦經費-\$19,17</li> <li>○ 005.貸-應付代收款-代辦經費-\$19,17</li> <li>○ 01.貸-應付代收款-代辦經費-\$19,17</li> <li>○ 01.貸-應付代收款-代辦經費-\$15,37</li> </ul> | I67       11       i02       j00       98       !57       )33       j00       71 |                  |                   |         |                       |      |

#### 捌、 上年度決算應付帳款轉入、上年度決算應付歲出保留數轉入

作業目的:歲出保留資料之開帳作業

路徑:記帳憑證 >> 自動傳票 >> 上年度決算應付帳款轉入、上年度決算應付歲出保留數 轉入。

| 「公在位」 | 覺在位置:功能擁置>>記帳機蹈>>自動傳票>> 個載)上年度決算應付帳款轉入 |      |    |          |                          |           |         |  |  |  |  |  |
|-------|----------------------------------------|------|----|----------|--------------------------|-----------|---------|--|--|--|--|--|
|       | 査 詢   執行開立傳票                           |      |    |          |                          |           |         |  |  |  |  |  |
| ~     | 年度                                     | 保留類別 | 審核 | 承辦單位     | 歲出科目                     | 應付歲出款     | 應付歲出保留款 |  |  |  |  |  |
| ~     | 109                                    | 以前年度 | Y  | 高雄市政府水利局 | 106-2-0358070106.雨水下水道工程 | 4,987,700 | 0       |  |  |  |  |  |
| ~     | 109                                    | 以前年度 | Y  | 高雄市政府水利局 | 106-4-0573110109.水土保持    | 237,600   | 0       |  |  |  |  |  |

| 国へ出生 |                                       |      |    |          |                          |           |         |  |  |  |  |  |
|------|---------------------------------------|------|----|----------|--------------------------|-----------|---------|--|--|--|--|--|
| 現在位置 | 在位置:功能遵第>>記帳憑證>>自動傳票>>(開帳)上年度決實應付帳款轉入 |      |    |          |                          |           |         |  |  |  |  |  |
|      |                                       |      |    |          |                          |           |         |  |  |  |  |  |
|      | 年度                                    | 保留類別 | 審核 | 承辦單位     | 歲出科目                     | 應付歲出款     | 應付歲出保留款 |  |  |  |  |  |
|      | 109                                   | 以前年度 | Y  | 高雄市政府水利局 | 106-2-0358070106.雨水下水道工程 | 4,987,700 | 0       |  |  |  |  |  |
|      | 109                                   | 以前年度 | Y  | 高雄市政府水利局 | 106-4-0573110109.水土保持    | 237,600   | 0       |  |  |  |  |  |
|      |                                       |      |    |          |                          |           |         |  |  |  |  |  |
|      |                                       |      |    |          |                          |           |         |  |  |  |  |  |
|      |                                       |      |    | 網頁訊息     | ×                        |           |         |  |  |  |  |  |
|      |                                       |      |    |          |                          |           |         |  |  |  |  |  |

| 頁訊息 |                                | × |
|-----|--------------------------------|---|
|     | 傳票關立成功! 編號為 = 250641100000001! |   |
|     | 確定                             |   |

| 現在位置     | 在位置:功能選單>>記帳憑證>>自動傳票>>(開帳)上年度決算應付歲出保留款購入 |      |    |          |                              |       |           |  |  |  |  |  |
|----------|------------------------------------------|------|----|----------|------------------------------|-------|-----------|--|--|--|--|--|
|          | 査 詢   執行開立傳票                             |      |    |          |                              |       |           |  |  |  |  |  |
| ~        | 年度                                       | 保留類别 | 審核 | 承辦單位     | 歲出科目                         | 應付歲出款 | 應付歲出保留款   |  |  |  |  |  |
| <b>v</b> | 109                                      | 以前年度 | Y  | 高雄市政府水利局 | 106-2-0573120102.河川水質改善計畫    | 0     | 2,169,368 |  |  |  |  |  |
| <b>v</b> | 109                                      | 以前年度 | Y  | 高雄市政府水利局 | 106-2-0573120107.污水下水道系統建設計畫 | 0     | 252,440   |  |  |  |  |  |

| 現在位 | 2位置:功能匯單>>2記帳憑證>>自動傳票>>【開帳】上年度決算應付歲出保留款轉入 |      |    |          |                              |       |           |  |  |  |  |
|-----|-------------------------------------------|------|----|----------|------------------------------|-------|-----------|--|--|--|--|
|     | 查詢                                        |      |    |          |                              |       |           |  |  |  |  |
|     | 年度                                        | 保留類别 | 審核 | 承辦單位     | 歲出科目                         | 應付歲出款 | 應付歲出保留款   |  |  |  |  |
|     | 109                                       | 以前年度 | Y  | 高雄市政府水利局 | 106-2-0573120102.河川水質改善計畫    | 0     | 2,169,368 |  |  |  |  |
|     | र्षे 109                                  | 以前年度 | Y  | 高雄市政府水利局 | 106-2-0573120107.污水下水道系統建設計畫 | 0     | 252,440   |  |  |  |  |

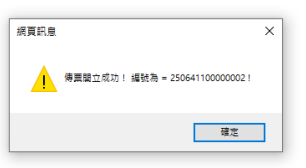

產製相關傳票並銷號過帳後,可產製新普通會計系統之1月份平衡表,與普會會計系統上年度 12月份之平衡表(經費類)核對。

### 玖、上年度決算應收數轉入、上年度決算歲入保留數轉入

#### 作業目的:歲入保留資料之開帳作業

路徑:記帳憑證>>自動傳票>>上年度決算應收數轉入、上年度決算歲入保留數轉入

| 個人基本 | ■人基本資料維護   e-learning及Q&A載入功能選單     01 時 59 分 38 秒 後自動登記 |      |    |          |                        |             |          |  |  |  |  |  |
|------|----------------------------------------------------------|------|----|----------|------------------------|-------------|----------|--|--|--|--|--|
| 明在位置 | 現在位置:功能選單>>記帳憑證 >>目動傳票>>(開帳)上年度決算歲入保留數轉入                 |      |    |          |                        |             |          |  |  |  |  |  |
|      | 査 詢   執行開立傳票                                             |      |    |          |                        |             |          |  |  |  |  |  |
| ~    | 年度                                                       | 保留類別 | 審核 | 承辦單位     | 歲入科目                   | 其他應收款       | 歲入保留待實現數 |  |  |  |  |  |
| ~    | 109                                                      | 以前年度 | Y  | 高雄市政府水利局 | 107-1-01090200.特別統籌    | 190,281,822 | -        |  |  |  |  |  |
| ~    | 109                                                      | 以前年度 | Y  | 高雄市政府水利局 | 107-1-08010200.計畫型補助收入 | 20,455,549  | -        |  |  |  |  |  |
| ~    | 109                                                      | 以前年度 | Y  | 高雄市政府水利局 | 108-1-08010200.計畫型補助收入 | 277,794,116 | -        |  |  |  |  |  |
| ~    | 109                                                      | 以前年度 | Y  | 高雄市政府水利局 | 108-1-11021000.其他雜項收入  | 14,544,000  | -        |  |  |  |  |  |

| 現在位置 | 至位置:功能選單>>記帳遊證>>自動傳票>>(開帳)上午度決算成入保留數轉入 |      |    |                    |                                  |             |          |  |  |  |  |  |
|------|----------------------------------------|------|----|--------------------|----------------------------------|-------------|----------|--|--|--|--|--|
|      | 査 詢   執行開立傳票                           |      |    |                    |                                  |             |          |  |  |  |  |  |
|      | 年度                                     | 保留類別 | 審核 | 承辦單位               | 歲入科目                             | 其他應收款       | 歲入保留待實現數 |  |  |  |  |  |
|      | 109                                    | 以前年度 | Y  | 高雄市政府水利局           | 107-1-01090200.特别統籌              | 190,281,822 | -        |  |  |  |  |  |
|      | 109                                    | 以前年度 | Y  | 高雄市政府水利局           | 107-1-08010200.計畫型補助收入           | 20,455,549  | -        |  |  |  |  |  |
|      | 109                                    | 以前年度 | Y  | 高雄市政府水利局           | 108-1-08010200.計畫型補助收入           | 277,794,116 | -        |  |  |  |  |  |
|      | 109                                    | 以前年度 | Y  | 高雄市政府水利局           | 108-1-11021000.其他雜項收入            | 14,544,000  | -        |  |  |  |  |  |
|      |                                        |      |    | · 病頁訊息<br>· 清夏離立成3 | ×<br>□ / 編號為 = 250641100000003 / |             |          |  |  |  |  |  |
|      |                                        |      |    |                    | 確定                               |             |          |  |  |  |  |  |

| [비스코 | A 医学員性推載 1 9-08/1000 (文化4家/14/09/08年11)     OF ログ リケ リ 41 (ケ 仅日動豆口     OF ログ リケ 14 (ケ 仅日動豆口     OF ログ ログ ログ ログ ログ ログ ログ ログ ログ ログ ログ ログ ログ |      |    |          |                       |             |      |         |         |  |  |  |
|------|----------------------------------------------------------------------------------------------------|------|----|----------|-----------------------|-------------|------|---------|---------|--|--|--|
| 現在位  | 現在位置:功能選單>>記帳憑證>>目動傳票>>(開帳)上年度決算應收數轉入                                                                                                    |      |    |          |                       |             |      |         |         |  |  |  |
|      |                                                                                                    |      |    |          |                       |             |      |         |         |  |  |  |
| ~    | 年度                                                                                                    | 保留類別 | 審核 | 承辦單位     | 歲入科目                  | 應收稅款        | 應收帳款 | 應收其他基金款 | 應收其他基金款 |  |  |  |
| ~    | 109                                                                                                    | 以前年度 | Y  | 高雄市政府水利局 | 106-1-03010100.罰金罰鍰   | 232500.0    | -    | -       | -       |  |  |  |
| ~    | 109                                                                                                    | 以前年度 | Y  | 高雄市政府水利局 | 106-1-04021400.服務費    | 540566.0    | -    | -       | -       |  |  |  |
| ~    | 109                                                                                                    | 以前年度 | Y  | 高雄市政府水利局 | 108-1-11021000.其他雜項收入 | 1.0598463E7 | -    | -       | -       |  |  |  |

| 現在的 | 県在位景:功能視電>> 計解視論>> 自動偏東>> (開編)上年度決算面以對導入 |      |    |          |                                |             |      |         |          |  |  |  |
|-----|------------------------------------------|------|----|----------|--------------------------------|-------------|------|---------|----------|--|--|--|
|     |                                          |      |    |          |                                |             |      | 」「査     | 詢 執行開立傳票 |  |  |  |
|     | 、年度                                      | 保留類別 | 審核 | 承辦單位     | 歲入科目                           | 應收稅款        | 應收帳款 | 應收其他基金款 | 應收其他基金款  |  |  |  |
|     | 109                                      | 以前年度 | Y  | 高雄市政府水利局 | 106-1-03010100.罰金罰鍰            | 232500.0    | -    | -       | -        |  |  |  |
|     | 109                                      | 以前年度 | Y  | 高雄市政府水利局 | 106-1-04021400.服務費             | 540566.0    | -    | -       | -        |  |  |  |
|     | 109                                      | 以前年度 | Y  | 高雄市政府水利局 | 108-1-11021000.其他雜項收入          | 1.0598463E7 | -    | -       | -        |  |  |  |
|     |                                          |      |    |          |                                |             |      |         |          |  |  |  |
|     |                                          |      |    |          | 網頁訊息 ×                         |             |      |         |          |  |  |  |
|     |                                          |      |    |          | 傳票關立成功! 編號為 = 2506411000000041 |             |      |         |          |  |  |  |

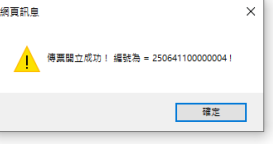

請檢視歲入資料,如有缺漏之資料,請自行開立。

資本資產及長期負債等開帳資料,請自行手動開立。